# EDIN

Єдиний український провайдер е-документообігу, який єднає бізнес

## Інструкція

## з налаштування ЕЦП на web-платформі EDIN-DOCFLOW

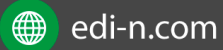

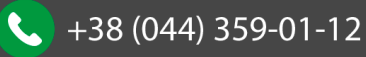

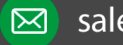

# **ED**<sub>N</sub>

### Єдиний український провайдер е-документообігу, який єднає бізнес

### Зміст

| 31 | ліст                  |                                    | . 2 |  |  |  |  |
|----|-----------------------|------------------------------------|-----|--|--|--|--|
| 1  | N                     | Іета                               | . 3 |  |  |  |  |
| 2  | T                     | ерміни та визначення               | . 3 |  |  |  |  |
| 3  | Авторизація в системі |                                    |     |  |  |  |  |
| 4  | Н                     | алаштування підпису                | . 3 |  |  |  |  |
|    | 4.1                   | Зчитування ключа                   | . 3 |  |  |  |  |
|    | 4.2                   | Активація ЕЦП для нової сесії      | . 5 |  |  |  |  |
|    | 4.3                   | Скидання пароля та видалення ключа | . 6 |  |  |  |  |
| 5  | Н                     | алаштування MobileID               | . 7 |  |  |  |  |
|    |                       |                                    |     |  |  |  |  |

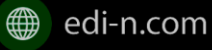

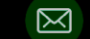

# EDN

#### 1 Мета

Дана інструкція описує порядок завантаження та налаштування електронного цифрового підпису.

#### 2 Терміни та визначення

Електронний цифровий підпис (ЕЦП) — електронний цифровий підпис уповноважених • осіб та окремий електронний цифровий підпис, що виконує функцію печатки (у разі наявності), з посиленим сертифікатом ключа, наданим акредитованими центрами сертифікації ключів (далі – АЦСК).

#### Авторизація в системі 3

Для входу в систему необхідно авторизуватися, скористувавшись Інструкцією з авторизації та peєстрації.pdf

#### Налаштування підпису 4

Для підписання, шифрування документів необхідно, щоб у системі користувача були зчитані (завантажені) ключі підписів.

### 4.1 Зчитування ключа

Для зчитування ключа необхідно перейти до розділу «Налаштування ЕЦП»:

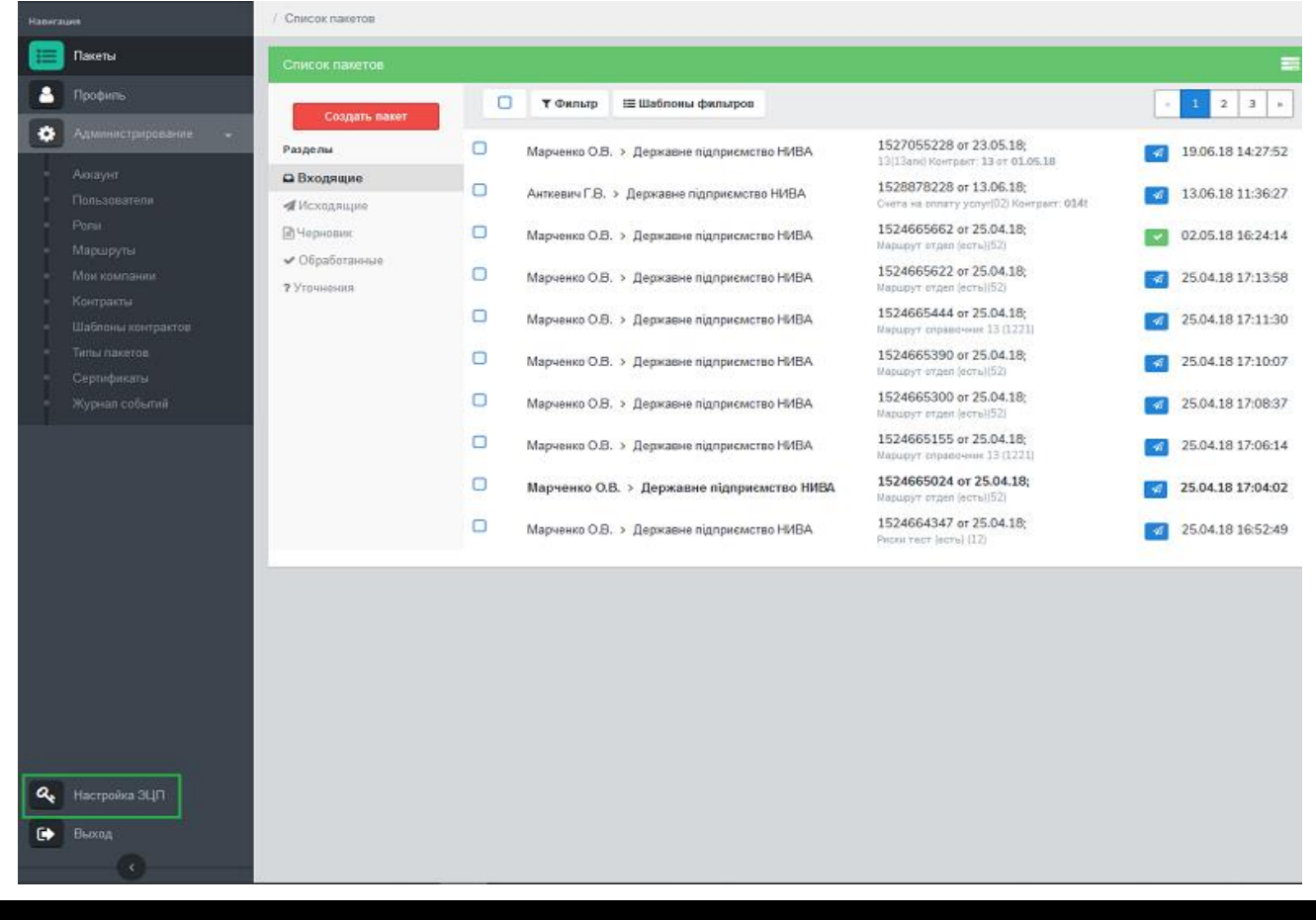

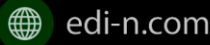

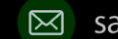

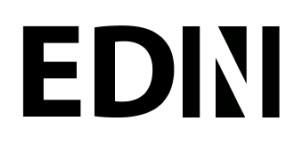

edi-n.com

У формі налаштування ключів потрібно натиснути іконку • «Зчитати ключі» для зчитування електронного цифрового підпису:

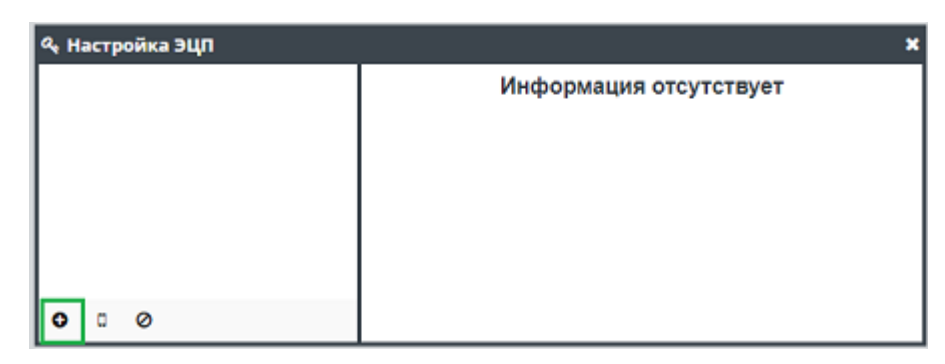

Наступним кроком необхідно вибрати файл підпису в каталозі на жорсткому диску ПК (чи на іншому носії) та натиснути «Відкрити»:

|                                                                                                    |                                                                                                    | File Upload      |                                                                    |                                                                                  |
|----------------------------------------------------------------------------------------------------|----------------------------------------------------------------------------------------------------|------------------|--------------------------------------------------------------------|----------------------------------------------------------------------------------|
| 🖌 🔹 🕯 titkinaa                                                                                                    | Документы ключи АС                                                                                                    | SK_TOV_KS Підпис |                                                                    |                                                                                  |
| Места                                                                                                    | RMN                                                                                                    |                  | Размер                                                             | Изменён -                                                                        |
| <ul> <li>Недание</li> <li>Асмашняя па</li> <li>Робочий стал</li> <li>Вобочий стал</li> <li>Документы</li> <li>Заспузои</li> <li>Избражения</li> <li>Музько</li> <li>Уктройства</li> <li>Компьютер</li> <li>Закладки</li> </ul> | ☐ Appexrop.cer<br>☐ Appexrop.KI P.cer<br>☐ U-4P9CB660-2222.p1<br>☐ U-4P9CB660-2222.p1<br>☐ Key-6.det<br>☐ Key-6.det<br>☐ Key-11.dut | 2.p10<br>0       | 1,5 KS<br>1,6 KS<br>544 байта<br>404 байта<br>986 байт<br>112 байт | 20.11.2017<br>20.11.2017<br>16.11.2017<br>16.11.2017<br>16.11.2017<br>16.11.2017 |
|                                                                                                    |                                                                                                    |                  | Отменить                                                           | All Files<br>Открыт                                                              |

Система відобразить форму для вибору АЦСК (видавця електронного цифрового підпису) та вводу пароля (до ЕЦП).

До поля «Автовизначення АЦСК» підключений системний довідник з усіма існуючими АЦСК:

| <b>Q</b> Считать ключ | -                |
|-----------------------|------------------|
| Автоопределение АЦСК  |                  |
| ••••                  |                  |
| Отмена Считать        |                  |
| +38 (044) 359-01-12   | sales@.edi-n.com |

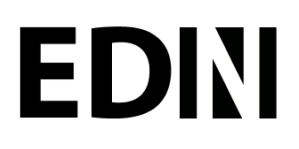

Поряд із вибором акредитованого центру вручну, для спрощення робочого процесу реалізована можливість автоматичного визначення АЦСК.

Ключ считан успешно.

Після вибору АЦСК та вводу пароля необхідно натиснути «Зчитати». У разі успішного зчитування ЕЦП

з'явиться відповідне повідомлення:

Зчитування підписів виконується по черзі, кожен файл підпису зчитується окремо:

| 🔩 Настройка ЕЦП |   |              | ×                                        |
|-----------------|---|--------------|------------------------------------------|
| Печатка         | Ŵ |              | Печатка                                  |
| директор        | Ŵ | Собственник: | ПрАТ "Літак"                             |
|                 |   | Организация: | ПрАТ "Літак"                             |
|                 |   | єдрпоу:      | 34554355                                 |
|                 |   | Должность:   | Печатка                                  |
| <b>o</b> Ø      |   | Серийный №:  | 34F39E7B1A6103F6040000002C3A0100392A0400 |

Згідно з політикою безпеки, паролі до ЕЦП зберігаються лише упродовж сеансу роботи з браузером.

### 4.2 Активація ЕЦП для нової сесії

При повторному сеансі необхідно активувати ЕЦП вказавши пароль до ключа. Неактивовані ключі на формі налаштування ЕЦП виділені сірим кольором та містять іконку ключа 🔦 біля назви.

| 🕰 Настройка ЕЦП |            |              | ×                                        |
|-----------------|------------|--------------|------------------------------------------|
| директор        | ዲ 🛍        |              | директор                                 |
| Печатка         | <b>е</b> 🖞 | Собственник: | Директор                                 |
|                 |            | Организация: | ПрАТ "Літак"                             |
|                 |            | ЄДРПОУ:      | 34554355                                 |
|                 |            | Должность:   | директор                                 |
| 0 0             |            | Серийный №:  | 34F39E7B1A6103F6040000002D3A01003D2A0400 |

Для активації ключа необхідно натиснути на іконку 🤦 . У формі зчитування ключа поле для вибору АЦСК буде автоматично заповнене значенням, вибраним при зчитуванні ЕЦП. Для активації достатньо буде заповнити поле «Пароль» та натиснути «Зчитати».

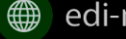

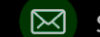

# EDN

### **Q** Считать ключ

| АЦСК ТОВ "КС" |        | ~       |
|---------------|--------|---------|
|               | Пароль |         |
|               | Отмена | Считать |

### 4.3 Скидання пароля та видалення ключа

Підписи зберігаються у локальному сховищі браузера. Для скидання пароля зчитаного та активованого ключа необхідно або завершити сеанс роботи в браузері, або натиснути на іконку 🏛 біля необхідного ключа, або натиснути кнопку «Скинути всі ключі».

| 🔩 Настройка ЕЦП |   |              | ×                                        |
|-----------------|---|--------------|------------------------------------------|
| Печатка         | Û |              | Печатка                                  |
| директор        | Û | Собственник: | ПрАТ "Літак"                             |
|                 |   | Организация: | ПрАТ "Літак"                             |
|                 |   | ЄДРПОУ:      | 34554355                                 |
|                 |   | Должность:   | Печатка                                  |
| 00              |   | Серийный №:  | 34F39E7B1A6103F6040000002C3A0100392A0400 |

Для остаточного видалення ключів необхідно натиснути іконку 🏛, або кнопку «Скинути всі ключі» для неактивного ключа(ів).

При скиданні ключів необхідно підтвердити дію у відповідному запиті системи.

Вы действительно хотите сбросить все ключи?

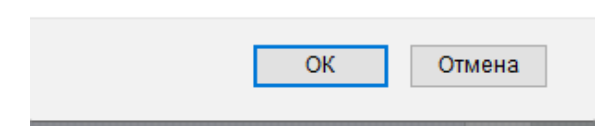

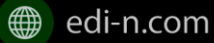

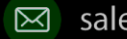

# EDIN

Єдиний український провайдер е-документообігу, який єднає бізнес

#### Налаштування MobileID 5

Для зчитування ключа за допомогою технології MobileID необхідно перейти до розділу «Налаштування ЕЦП»:

| Habera | unit                            | / Список пакетов                                    |   |                 |                                                 |                                                                       |   |                   |
|--------|---------------------------------|-----------------------------------------------------|---|-----------------|-------------------------------------------------|-----------------------------------------------------------------------|---|-------------------|
|        | Пакеты                          | Список пакетов                                      |   |                 |                                                 |                                                                       |   |                   |
|        | Профиль                         | Cosparts maker                                      | 0 | <b>Т</b> Фильтр | 🖽 Шаблоны фильтров                              |                                                                       | • | 1 2 3 =           |
| •      | Администрарование —<br>Аксалит  | Разделы                                             | 0 | Марченко О.В.   | <ul> <li>Державне підприємство НИВА</li> </ul>  | 1527055228 of 23.05.18;<br>13(13and) Kompern 13 of 01.05.18           | 4 | 19.06.18 14:27:52 |
|        | Пользователя                    | ✓ Исходящие                                         | 0 | Анткевич Г.В.   | <ul> <li>Державне підприємство НИВА</li> </ul>  | 1528878228 or 13.06.18;<br>Overa Ha brinarry yonyr(02) Kohrganr: 014t | - | 13.06.18 11:36:27 |
| Ľ.     | Роли<br>Малилити                | ВЧернових                                           | 0 | Марченко О.В.   | <ul> <li>Державне підприсмство НИВА</li> </ul>  | 1524665662 or 25.04.18;<br>Маршрут отдел (есть)(52)                   |   | 02.05.18 16:24:14 |
|        | Мон компании                    | <ul> <li>Обработанные</li> <li>Угочнения</li> </ul> | 0 | Марченко О.В.   | <ul> <li>Державне підприємство НИВА.</li> </ul> | 1524665622 от 25.04.18;<br>Маршрут отдел (асть)(52)                   | 4 | 25.04.18 17:13:58 |
|        | Контракты<br>Шаблоны контрактов |                                                     | 0 | Марченко О.В.   | <ul> <li>Держаене підприємство НИВА</li> </ul>  | 1524665444 or 25.04.18;<br>Марцруг справочник 13 (1221)               | - | 25.04.18 17:11:30 |
|        | Timu naceros                    |                                                     | • | Марченко О.В.   | > Державне підприємство НИВА                    | 1524665390 or 25.04.18;<br>Марирут отдел (есты)(52)                   | * | 25.04.18 17:10:07 |
|        | Серинфикаты<br>Журнал событий   |                                                     | O | Марченко О.В.   | <ul> <li>Державне підприємство НИВА.</li> </ul> | 1524665300 or 25.04.18;<br>Mapupyr organ (ecro)(52)                   | 1 | 25.04.18 17:08:37 |
|        |                                 |                                                     | 0 | Марченко О.В.   | Э Держаене підприємство НИВА                    | 1524665155 or 25.04.18;<br>Марирут справочник 13 (1221)               | A | 25.04.18 17:06:14 |
|        |                                 |                                                     | O | Марченко О.Е    | 3. > Державне підприємство НИВА                 | 1524665024 or 25.04.18;<br>Napupyr organ (acts)(52)                   | 4 | 25.04.18 17:04:02 |
|        |                                 |                                                     | 0 | Марченко О.В.   | <ul> <li>Державне підприємство НИВА.</li> </ul> | 1524664347 or 25.04.18;<br>Phony reor (sorie) (12)                    | 1 | 25.04.18 16:52:49 |
| a,     | Настройка ЗЦП                   |                                                     |   |                 |                                                 |                                                                       |   |                   |
| •      | Выход                           |                                                     |   |                 |                                                 |                                                                       |   |                   |

У формі налаштування ключів потрібно натиснути іконку 📮 «Зчитати MobileID:

| Ҷ Настройка ЭЦП | ×                      |
|-----------------|------------------------|
|                 | Информация отсутствует |
|                 |                        |
|                 |                        |
|                 |                        |
|                 |                        |
| 0 0 0           |                        |

Наступним кроком необхідно вказати номер телефона у форматі 380 (00) 000-00-00 та натиснути кнопку «Зчитати».

Зверніть увагу, зчитування ЕЦП за допомогою технології MobileID реалізовано лише для sim-карт оператора мобільного зв'язку Vodafone.

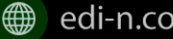

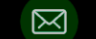

# EDN

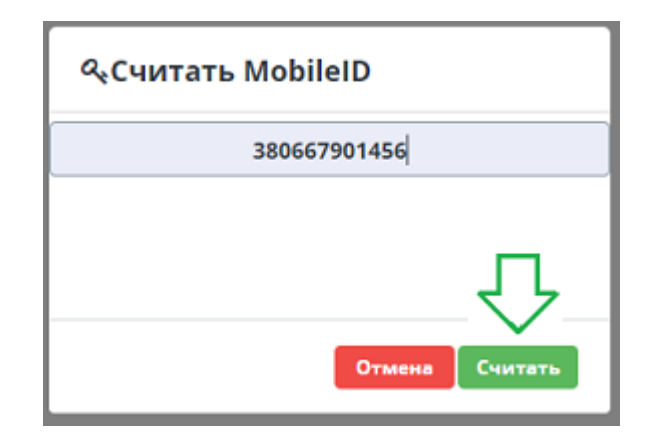

На вказаний номер буде надіслано sms-запит для підтвердження зчитування ключа. Потрібно вказати код підтвердження.

Наступним кроком необхідно обрати електронний цифровий підпис, встановивши відмітку навпроти потрібного, та натиснути кнопку «Зчитати»:

| ዲСчитать MobileID             |                         |
|-------------------------------|-------------------------|
| 380667901456                  |                         |
| ТОВ АТС; генеральний директор | Ø                       |
|                               | $\overline{\mathbf{v}}$ |
| Отмена                        | Считать                 |

У разі успішного зчитування у формі налаштування ЕЦП з'явиться детальна інформація про підпис:

| ۹ <sub>4</sub> Настройка ЭЦП 🛛 🗙 |                 |                      |  |  |  |  |  |
|----------------------------------|-----------------|----------------------|--|--|--|--|--|
| ТОВ АТС генеральний              | ш ген           | генеральний директор |  |  |  |  |  |
|                                  | Организация:    | TOB ATC              |  |  |  |  |  |
|                                  | Должность:      | генеральний директор |  |  |  |  |  |
|                                  | Номер телефона: | 380667901456         |  |  |  |  |  |
|                                  | Код услуги:     | SIGN_DSTU_DEPUTY     |  |  |  |  |  |
| • • •                            | Номер ключа:    | 3420                 |  |  |  |  |  |

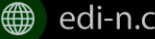

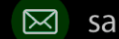